## JMerise

Activité 4 – les liens

## Démarrage

Lancez JMerise

Ouvrez le fichier stages2.mcd, qui contient déjà notre dictionnaire de données, nos entités et les relations qui les associent.

Activez le bouton Nouveau Lien :

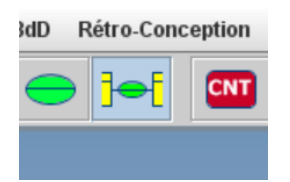

## Mise en place des liens

Un lien s'établissant entre une entité et une relation, il faut désigner ces deux éléments sur le MCD, et ce avec la souris :

Cliquez sur l'entité *auditeurs* (celle-ci est sélectionnée en rouge) puis cliquez sur la relation *est accueilli dans*. Le lien est alors installé entre ces deux éléments :

| auditeurs                                                                                                    |                                                                   |            |                    |
|----------------------------------------------------------------------------------------------------|-------------------------------------------------------------------|------------|--------------------|
| PrK <u>auditeur_id</u><br>auditeur_nom<br>auditeur_prenom<br>auditeur_adresse<br>auditeur_cp<br>auditeur_ville<br>auditeur_mail | Int<br>Varchar<br>Varchar<br>Int<br>Varchar<br>Varchar<br>Varchar | <u>0,n</u> | est accueilli dans |

Faites de même pour le reste des liens entre relations et entités ; Le résultat :

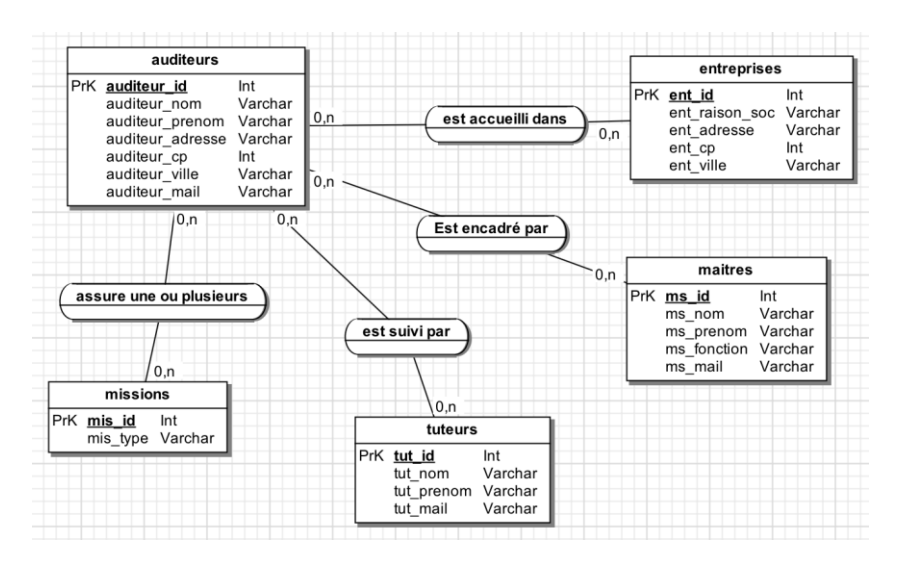

Remarque : pour revenir au mode sélection/déplacement, cliquez sur le bouton

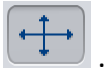